## Macでのドライバのインストール/ア ンインストール

## インストールとアンインストールについて

本機をはじめて接続したときは、Macに搭載されているデバイスド ライバが自動的にインストールされます。手動でのドライバのイン ストール/アンインストールの操作は不要です。

本機をMacに接続すると、デスクトップに「Pocket WiFi」アイコンが表示されますが操作は不要です。

## ドライバが自動的にインストールされな かった場合

ドライバをインストールする

ドライバが自動的にインストールされなかった場合は、手動でド ライバをインストールしてください。

本機をMacに接続する 🔿 デスクトップの Pocket WiFi 🔿 「Pocket WiFi」フォルダの Pocket WiFi ラ ユーザ名とパ スワードを入力 ラ OK

🏁 インストールが完了します。

ドライバをアンインストールする

手動でインストールしたドライバをアンインストールする場合 は、次の方法で操作してください。

「アプリケーション」の画面を表示 
アンインストール
Pocket WiFi 
ユーザ名とパスワードを入力 
OK 
アンインストール

🏁 アンインストールが完了します。